# TicketPress<sup>TM</sup> Ticket Printer

#### **Operator Card**

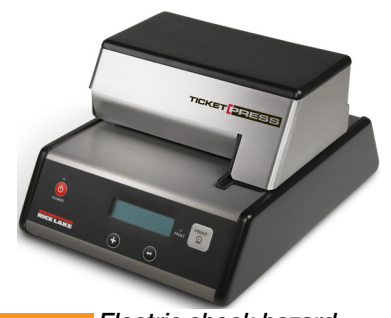

Electric shock hazard. Varning Only qualified personnel should operate the equipment.

> Refer all repairs and modifications to your distributor or service technician. Failure to heed may result in serious injury or death.

#### **Control Panel Features**

| LCD Display and Status Indicators |                                                                                                    |
|-----------------------------------|----------------------------------------------------------------------------------------------------|
| LCD Display                       | Two line by sixteen-character display used to<br>convey current printer status information and<br>for printer configuration.                                                                                      |
| POWER<br>Indicator                | Off – Printer is off.<br>On – Printer is on and ready to receive data.<br>Flashing:<br>Random pattern = Data being received from<br>host.<br>Steady pattern = Printer is in setup mode,<br>input data is ignored. |
| FAULT<br>Indicator                | Off – The printer is operating normally.<br>On – The printer has detected a fault condition<br>that prevents printing. See Operator's Manual.                                                                     |
| Audible Alarm                     | Sounds when a fault condition has occurred.                                                                                                    |
| Front Panel Control Buttons       |                                                                                                    |
| POWER                             | Press to turn the printer on.<br>Press and hold for approximately five seconds<br>to turn the printer off.                                                                                                    |
| Increment<br>Enter                | These buttons are only used to initiate a self<br>test or for printer configuration. See Operators<br>Manual                                                                                                    |
|                                   | The Print button action is determined by the<br>current settings and whether a fault condition<br>currently exists. See Operators Manual.                                                                         |
|                                   |                                                                                                    |

WEIGHING SYSTEMS US 800-472-6703 International 715-234-9171

### **Printer Operation**

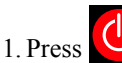

to turn printer on

2. Insert a ticket.

3. Send print from weight indicator.

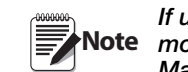

If user activates print from TicketPress, cable Note modification may be required. (See Operators Manual PN 128032).

#### Insert ticket

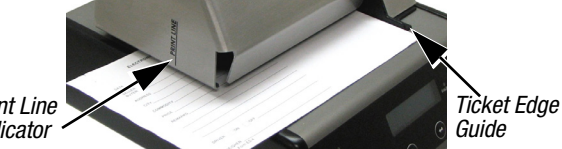

1. Slide ticket into the printer as shown above.

- 2. Align right edge of ticket with the edge guide.
- 3. Slide ticket in far enough to align desired print position with print line indicator.

If the TicketPress receives data to print and no ticket has been inserted, the printer will sound a long beep and display Ticket **Out** on the display. If this happens:

- 1. Make sure a ticket has been inserted, is aligned with the ticket edge guide, and inserted far enough to be aligned with the print line indicator.
- 2. When the ticket is inserted properly, the printer will automatically continue printing.

### **Time and Date**

1. Turn the printer off.

- 2. Press and hold press and release continuing
- until Entering Setup Menus is displayed. to hold
- 3. Options will display, press and hold about 2 seconds to enter menu.
- $\leftarrow$  to cycle through choices and to select 4. Press Loc. Time. Date. ID.
- 5. Press to select print position, if needed.
- until time is displayed. 6. Press
- 7. To update **Time** use to change highlighted portion
  - to move to next portion. and
- $\leftarrow$ 8. Press and hold to advance.

9. To update **Date** use **C** to change highlighted portion

to move to next portion. and

10.When complete, press **—** until **Option Menu** is

displayed. Screen will display time and date updated.

- 11.Press ( until Exit Setup Menus, Save Changes is
- displayed.

12.Press ( again to exit menus and save changes.

# Printer Self Test & Monitor Mode

The printer performs many self-diagnostics each time power is applied. If you wish to perform an actual printing test and/or use the Hex Dump mode to diagnose host data sent to the printer, use the following steps.

- 1. Make sure the printer is powered off.
- 2. Make sure the printer has a ribbon installed and a blank ticket loaded. This ticket must be at least 4" wide and 9" long. You may also use a blank piece of copier/laser paper.
- 3. Press and hold

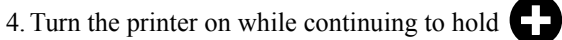

- 5. When printer beeps, release The printer will automatically begin to print. Display screen shows entering Self Test Mode.
- 6. After the self test has completed, the printer is left in Monitor mode. Insert a blank sheet to print subsequent jobs in Hexadecimal representation for diagnostic purposes.
- 7. To exit the Self Test & Monitor mode, turn the printer off.

## **Replace Ribbon Cartridge**

- 1. Open printer cover to expose the print head area.
- 2. Remove used ribbon by grasping side as indicated below.
- 3. Take new ribbon cartridge (PN 128031) from its packaging and turn knob in the direction indicted until fabric is taut.
- 4. Orient and press the ribbon onto the carriage as shown below.

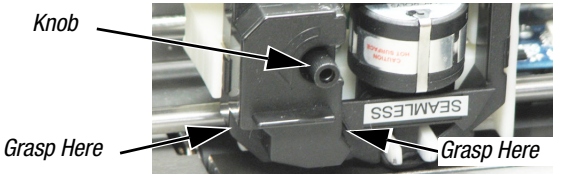

Refer to Operator's Manual (PN 128032) for detailed instructions Manuals are available on our web site at www.ricelake.com/manuals

PN 129651

April 2012

Print Line Indicator

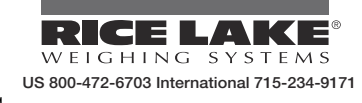

April 2012